## Dodawanie kontaktów na panelu klienta.

Aby dodać numer telefonu do swoich kontaktów proszę po zalogowaniu się na panel klienta przejść do zakładki "Kontakty" a następnie aktywować znajdujący się na dole strony znak ludzika z plusem.

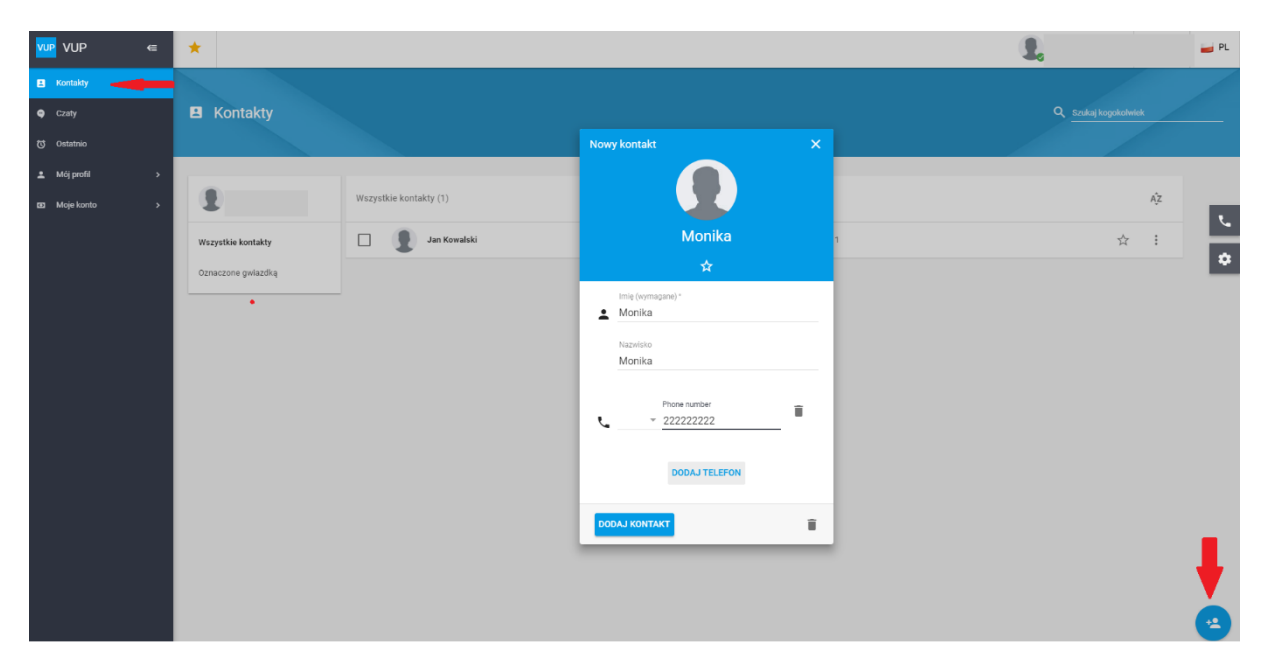

W okno "Nowy kontakt" proszę wpisać dane osoby, której numer telefonu ma zostać zapisany.

Potwierdzamy klikając "Dodaj kontakt".

Zapisany kontakt można usunąć korzystając z "kosza" w oknie "Edytuj kontakt". Okno pojawi się po kliknięciu w już istniejący kontakt, który chcemy usunąć.

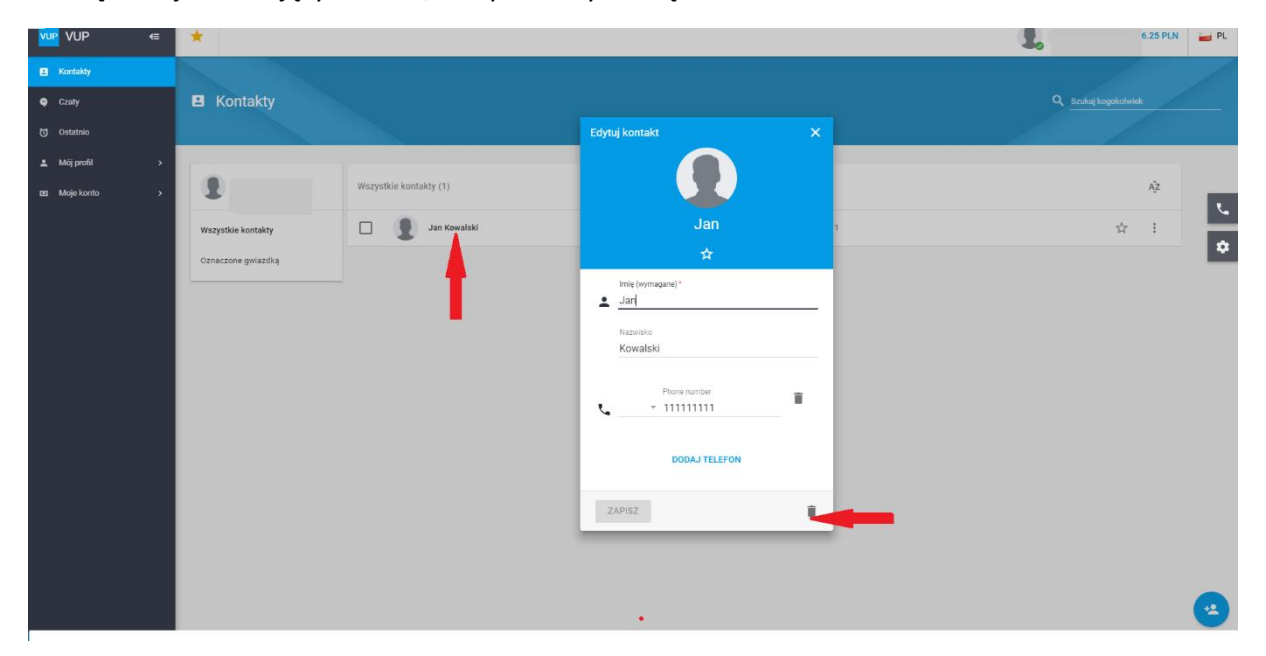